まめ知識(Excel で別のセルに「ふりがな」を表示させる方法)0014

(作成 16.11.16)

【概要】Excel で「ふりがな」を別のセルに入力する場合、関数を使うと便利です。 ここでは「ふりがな」を簡単に入力するための関数を紹介します。

【内容】「ふりがな」をつけたい場合、ふりがな機能を使うこともできますが、ふりがな機能の場合、 文字列のすぐ上に表示されるため、読みづらい場合があります。 「PHONETIC 関数」を使うことによって、指定したセルにフリガナを表示させる事ができ

【操作手順】Excel 2003/2002 で記述しています。

ます。

**1.** ふりがなを表示させたいセルをクリックし、「関数の挿入」ボタンをクリックします。 (図は、A2に入力されている文字列のふりがなを B2に表示させたい場合です)

| Microsoft Excel – Book1 |           |                     |     |               |  |
|-------------------------|-----------|---------------------|-----|---------------|--|
| :2)                     | ファイル(E) が | 編集(E)               | 表示⊙ | 挿入①           |  |
| 10                      | 🞽 🖬 🖪     | <b>a</b>   <b>a</b> |     | 18-1          |  |
|                         | B2        | *                   | fx  |               |  |
|                         | A         | В                   |     | ር<br>ከወነቼ እ ⊢ |  |
| 1                       | 名前        | ふりが                 |     | XWJ#Z         |  |
| 2                       | 日本電気      |                     |     |               |  |
| 3                       |           |                     |     |               |  |

2. 「関数の分類の「▼」をクリックし、一覧から「情報」をクリックします。

| 何がしたいかを)<br>ださい。 | 簡単に人力して、「検索開始」をクリック<br>- | してく 検索開始(G) |
|------------------|--------------------------|-------------|
| 関数の分類(の          | 最近使用した関数                 | ~           |
| 期数名(N):          | 最近使用した関数<br>すべて表示        | -           |
| SUM              | 財務<br>日付/時刻              | ~           |
| IF               | 数学/三角<br>統計              |             |
| COUNT            | 検索/行列                    |             |
| SIN              | /                        | ~           |
| SUM (数値1.要们      | 情報                       |             |
| 引数の合計を透          | 10 <b>8</b> .3%          |             |

**3.**「関数名」から「PHONETIC」をクリックし、「OK」ボタンをクリックします。 「PHONETIC」が表示されない場合は、スクロールバーを使用してください。

## まめ知識(Excel で別のセルに「ふりがな」を表示させる方法)0014

(作成 16.11.16)

| 関数の検索(S):                   |                 |               |         |
|-----------------------------|-----------------|---------------|---------|
| 何がしたいかを<br>ださい。             | 簡単に入力して、[検索開始   | 治]をクリックしてく [お | 検索開始(G) |
| 関数の分類(の)                    | 情報              | ~             |         |
| 関数名(N):                     |                 |               | -       |
| ISNUMBER<br>ISREF<br>ISTEXT |                 |               |         |
| N<br>PHONETIC<br>TUPE       | )               |               |         |
| PHONETIC (範)<br>ふりがなの文字:    | 囲)<br>列を取り出します。 |               |         |
|                             |                 |               |         |

 4.「範囲」にふりがなをふる対象のセル座標を入力し、「OK」ボタンをクリックします。
(A2 に入力されている文字列のふりがなを表示させたい場合、数値1に入力する値は A2 となります)

| 関数の引数    |             |         |             |          |
|----------|-------------|---------|-------------|----------|
| PHONETIC | 围 A2        |         | <b>1</b> 84 | 《電気"     |
| ふりがなの文字列 | を取り出します。    |         | = "_%       | ポンデンキ"   |
| 範        | 囲 にはふりがなの文字 | 列を含むセルの | 範囲を指定します。   |          |
| 数式の結果 =  | ニッポンデン      | ŧ       |             | _        |
| この関数のヘルプ | ( <u>H)</u> |         | OK          | ] *+>ZUN |

B2 セルに A2 のふりがなが表示されます。

| 💌 M | 🛛 Microsoft Excel - Book1 |       |      |       |           |  |
|-----|---------------------------|-------|------|-------|-----------|--|
| :1  | 7711/E)                   | 編集(E) | 表示⊙  | 挿入Φ   | () た書     |  |
| 1   | 📬 🖬 🔒                     | 818   |      | ) 🔁 📲 | 9 - 1 😫   |  |
| B2  |                           |       |      |       | IETIC(A2) |  |
|     | A                         | В     |      | С     | D         |  |
| 1   | 名前                        | ふりが   | な    |       |           |  |
| 2   | 日本電気                      | ニッポ   | ンデンキ |       |           |  |
| 3   |                           |       |      |       |           |  |

※ 必要に応じて、セルの幅は変更してください。 これで、操作は完了です。

PHONETIC 関数で表示された「ふりがな」の初期値は全角カタカナで表示されますが、 変更することも可能です。

NEC 情報番号 005697 2004/09/30 より